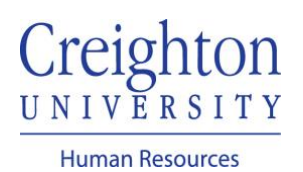

## Create & Mass Assign a Goal Manager Guide

As a manager, you can create and mass assign a performance goal(s) to your direct report(s).

Navigate to my.creighton.edu and select the myHR icon

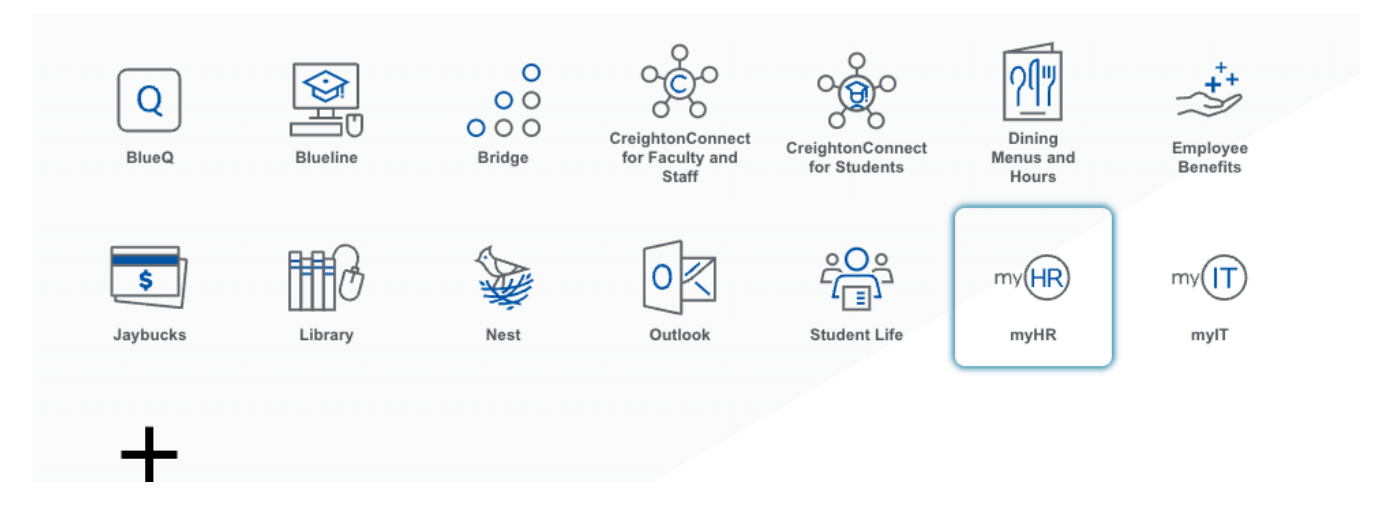

In myHR, click on the Team Talent tab and select Performance Overview

| $\equiv \frac{\text{Creighton}}{UNIVERSITY}$ |                        |                       |                         | _               |                           | Q│☆₽џ |
|----------------------------------------------|------------------------|-----------------------|-------------------------|-----------------|---------------------------|-------|
|                                              | Good afternoon,        |                       |                         |                 |                           |       |
|                                              | About Me Team Talent   | My Workforce My Ent   | erprise Tools           | Others          |                           |       |
|                                              | QUICK ACTIONS          | APPS                  |                         |                 |                           |       |
|                                              | 🚊 Change Manager       |                       |                         | <b>_</b>        |                           |       |
|                                              | 🚊 Seniority Dates      | Team Talent           | Performance<br>Overview | Career Overview | Performance               |       |
|                                              | Y Transfer             |                       |                         |                 |                           |       |
|                                              | M Employment Contracts | - 🚊                   |                         |                 |                           |       |
|                                              | Employee Summary       | Career<br>Development | Talent Review           | Talent Review   | Workforce<br>Compensation |       |
|                                              | Employment Info        |                       |                         |                 |                           |       |

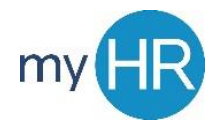

Select Employee(s) and click 'Add Performance Goal.' Note: clicking the checkbox next to 'Add' will select all employees.

| Add Pe | rformance Goal                  |                   |  |  |  |
|--------|---------------------------------|-------------------|--|--|--|
|        | Jacob Blair                     |                   |  |  |  |
|        | Federal Work Study Program      |                   |  |  |  |
|        | Last Updated Performance Rating | Performance Goals |  |  |  |
|        | Performance Documents           | Anytime Documents |  |  |  |
|        | Check-Ins                       | Potential Rating  |  |  |  |
| СВ     | Christian Buckler               |                   |  |  |  |
|        | Federal Work Study Program      | Suspended         |  |  |  |
|        | Last Updated Performance Rating | Performance Goals |  |  |  |
| BC     | Benjamin Caxton                 |                   |  |  |  |
|        | Administrative Assistant III    |                   |  |  |  |
|        | Last Updated Performance Rating | Performance Goals |  |  |  |
| Peter  |                                 | 0 of 2 completed  |  |  |  |
| Chriss | eter Chriss                     |                   |  |  |  |
|        | IT Project Manager              |                   |  |  |  |
|        | Last Updated Performance Rating | Performance Goals |  |  |  |
|        |                                 | 0 of 0 completed  |  |  |  |

Enter Goal Information. Required Fields: Goal Name, Description, Category, & Success Criteria.

| Review Period 2020 - 2021 Review Period |                                       |  |  |  |  |
|-----------------------------------------|---------------------------------------|--|--|--|--|
| Selected Employee                       |                                       |  |  |  |  |
| PC Peter Chriss<br>IT Project Manager   |                                       |  |  |  |  |
| Goal Plan<br>2020-2021 Goal Plan        | Allow worker to update key attributes |  |  |  |  |
| Include myself                          |                                       |  |  |  |  |
| Basic Info                              |                                       |  |  |  |  |
| Library Goal<br>Select a value          | *Goal Name                            |  |  |  |  |
| Description                             |                                       |  |  |  |  |
|                                         |                                       |  |  |  |  |
| *Start Date                             | Category                              |  |  |  |  |
| 7/1/20                                  | Select a value 🗸                      |  |  |  |  |
| Target Completion Date                  | Status                                |  |  |  |  |
| 6/30/21                                 | Not started $\checkmark$              |  |  |  |  |
| Success Criteria                        |                                       |  |  |  |  |
| Font 🔹 2 🔹 B I 🖳 🔚 🔠   😪 🦘 🔿 🍼 🖑        |                                       |  |  |  |  |
|                                         |                                       |  |  |  |  |
|                                         |                                       |  |  |  |  |
|                                         |                                       |  |  |  |  |
|                                         |                                       |  |  |  |  |

Click Submit, then click link under "Performance Goals" to verify goal was added.

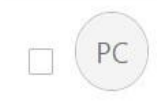

## Peter Chriss

IT Project Manager..

Last Updated Performance Rating

Performance Goals 0 of 1 completed

If you need additional assistance, please contact Human Resources at <u>hr@creighton.edu</u> or 402-280-2709.